# GUIA PARA SUBIR TAREAS A CLASSROOM

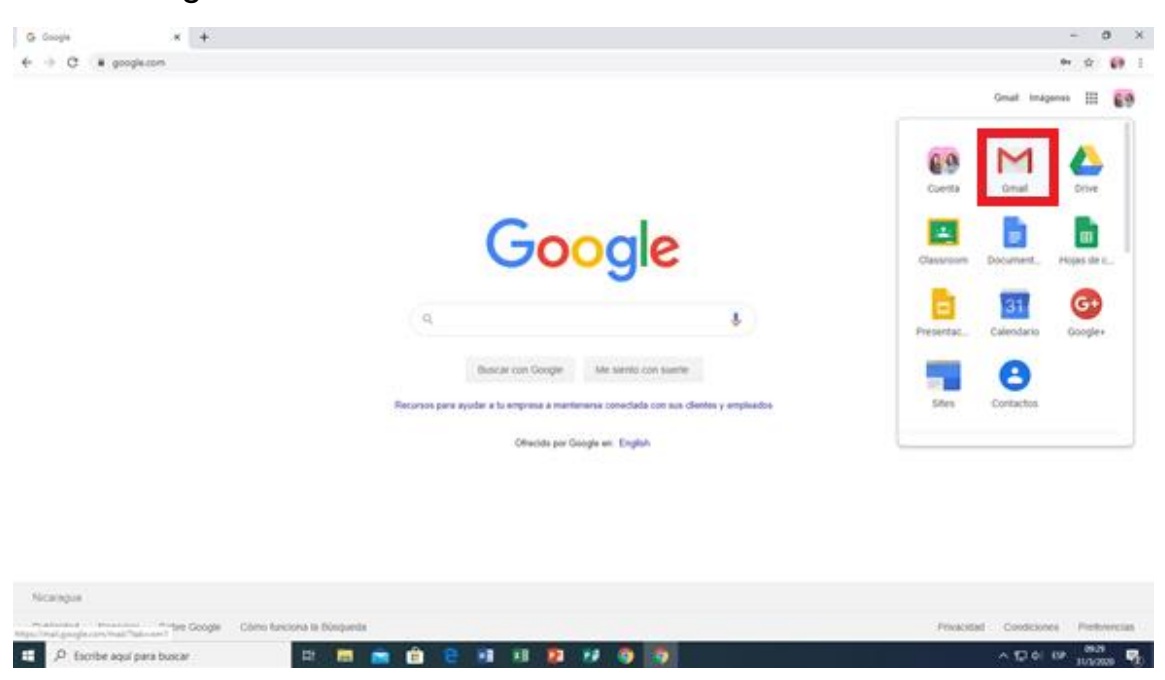

Paso 1: Ingresa a tu cuenta institucional.

Paso 2: Luego, haz clic en la app de Google y selecciona Classroom.

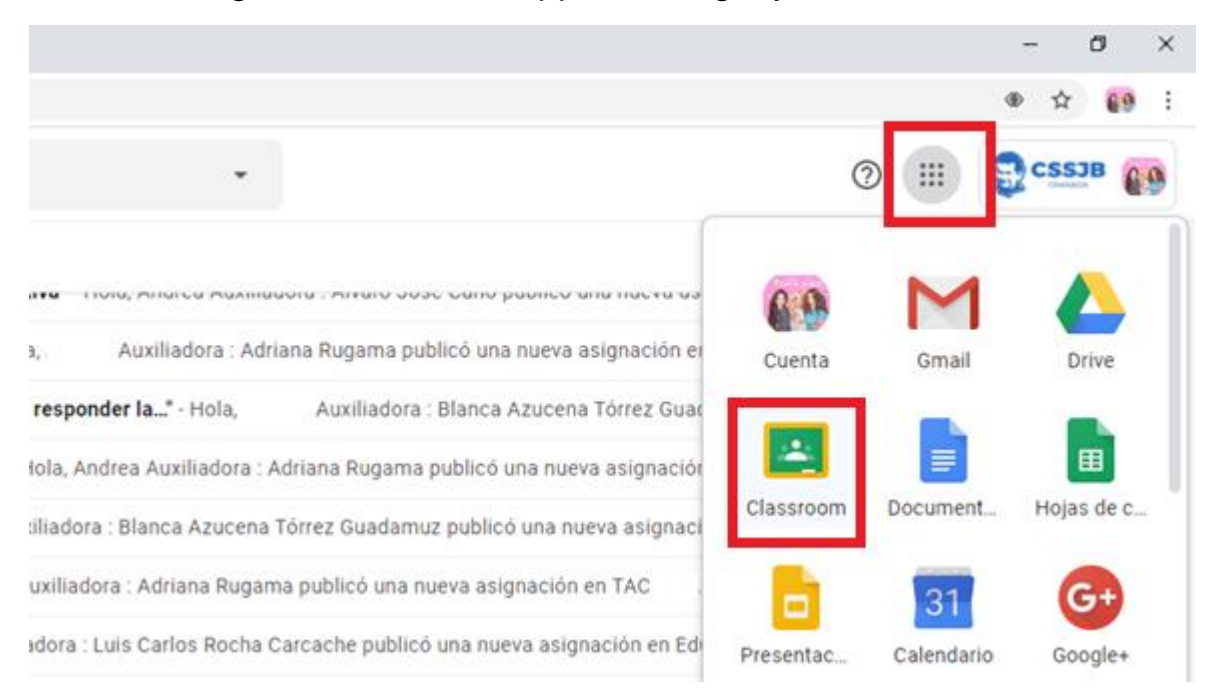

| M Recibidos (44) - andrea.cano@c: x                                                                        | × +                                                                                             |                                                                                                    |                                                                                                    | - a ×<br>\$                        |
|----------------------------------------------------------------------------------------------------|-------------------------------------------------------------------------------------------------|----------------------------------------------------------------------------------------------------|----------------------------------------------------------------------------------------------------|------------------------------------|
| ≡ Google Classroom                                                                                         |                                                                                                 |                                                                                                    |                                                                                                    | + 🏭 💽 î                            |
| ê D                                                                                                    | ê 🗅                                                                                             | ē 🗅                                                                                                    | ê <b>d</b>                                                                                              |                                    |
| TAC :<br>5' A<br>Adiana Rugama<br>Fecha de entrega: jueves<br>1000 - Guía N' 2 TAC                         | AEP :<br>Sr A<br>Adriana Rugama<br>Fecha de entrega: juaves<br>10:00 - Guía N° 2 AEP 5'         | English<br>5ª A<br>Blanca Azucena Tórrez Guada<br>Fecha de entrega: jueves<br>10:00 – Guía n° 2               | Quinto A :<br>Geovanny Francisco Pérez Córd.<br>Fecha de entrega: jueves<br>10:00 - Guia de trabajo # 2 |                                    |
| ē 🗅                                                                                                    | ê 🗅                                                                                             | ê 🗅                                                                                                    | ê 🗅                                                                                                    |                                    |
| Estudios Sociales<br>5° A<br>Adriana Rugama<br>Fecha de entrega: Jueves<br>1000 - Guia N° 2 Estudios Soci. | Matemática<br>5'A<br>Adriana Rugama<br>Fecha de entrega: juaves<br>10:00 - Guia Nº 2 Matemática | Tecnologia Educativa<br>SA<br>Alvaro Jose Cano<br>Fecha de entrega: jueves<br>10:00 – Guía Nº 2 Tecnologia E. |                                                                                                    |                                    |
| 0                                                                                                    | ē 🗅                                                                                             | ê <b>d</b>                                                                                                    |                                                                                                    |                                    |
| 🗧 🔎 Escribe aquí para buscar                                                                               | H: 📜 💼 🔒 🤤 🔤                                                                                    | x 🗈 🖻 💿 🧕 🗮                                                                                                   | Ø                                                                                                    | へ 短 (か) ESP 11:06 見<br>31/3/2020 見 |

Paso 3: Elige una clase para ver tus tareas.

Paso 4: Haz clic en el menú Trabajo en clase.

| <b>-</b> |     |      | Novedades | Trabajo en clase | Personas |
|----------|-----|------|-----------|------------------|----------|
| 5A       | gið | a EQ | ucativa   |                  |          |

### Paso 5: Selecciona la tarea asignada.

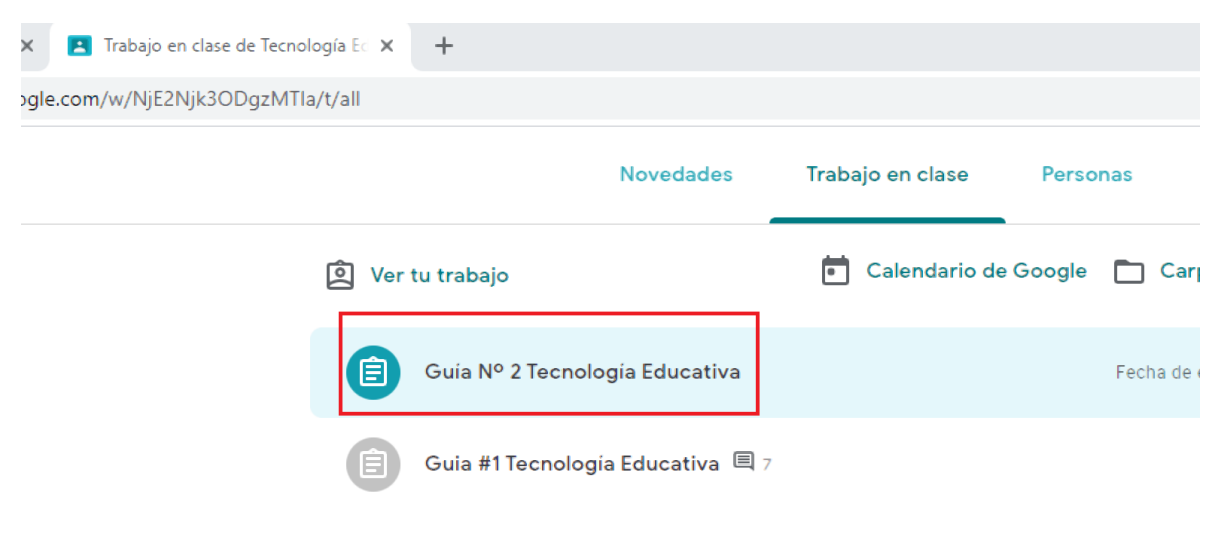

Paso 6: Luego haz clic en ver tarea.

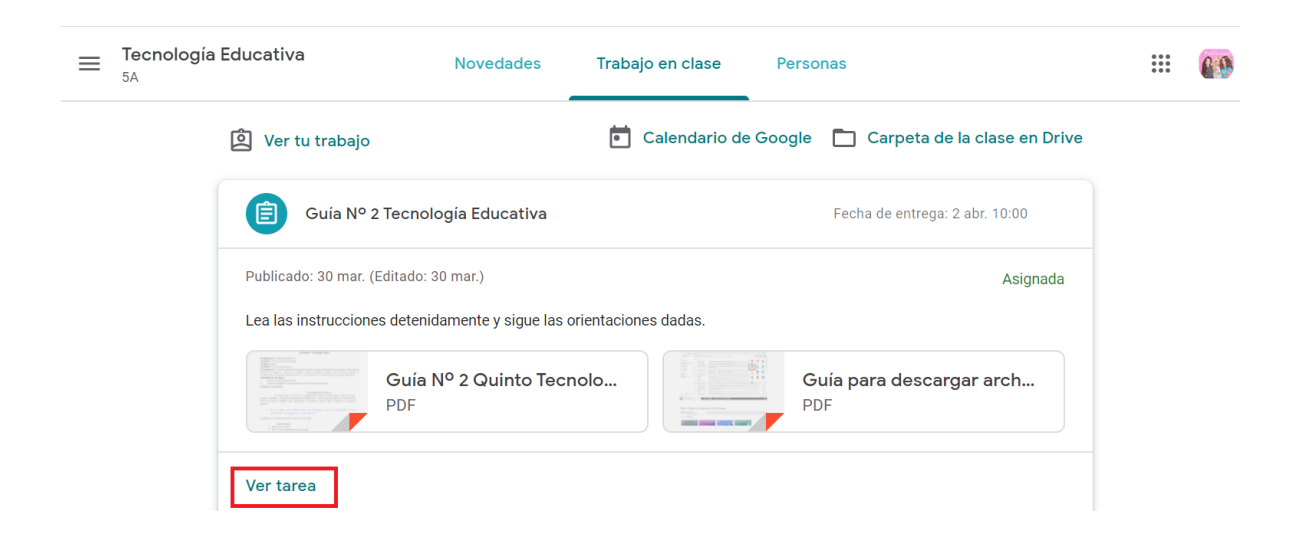

#### Paso 7: A continuación, haz clic en agregar o crear

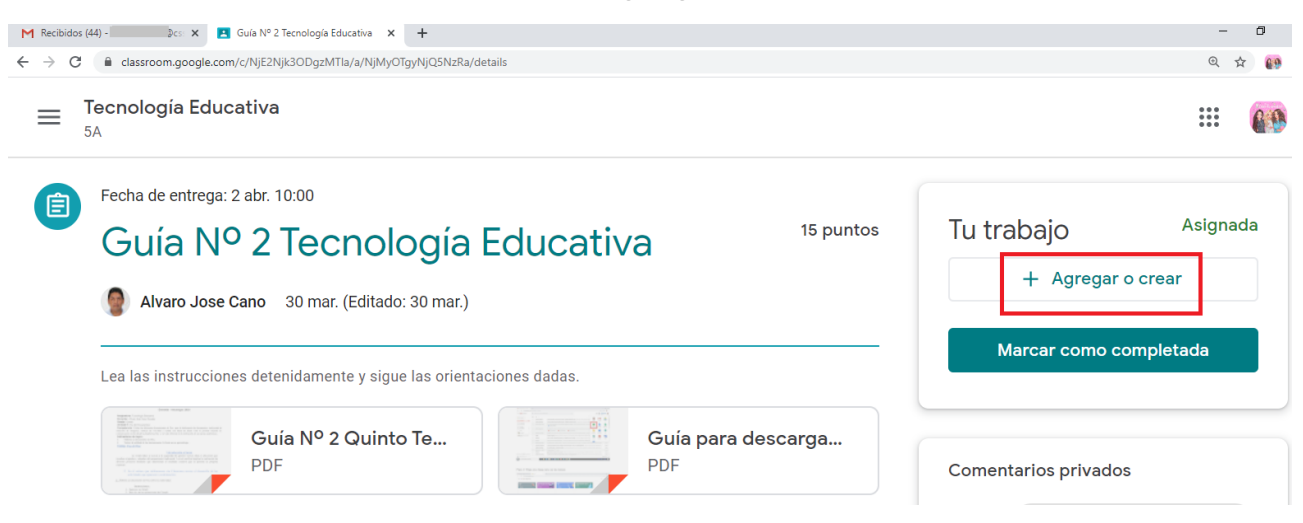

#### Paso 8: Selecciona adjuntar archivo.

| M Recibildos (44) - 👘 x 🖪 Guía Nº 2 Tecnología Educativa x 🕂                              |                  | - 0      |
|-------------------------------------------------------------------------------------------|------------------|----------|
| ← → C i classroom.google.com/c/Njt2Njk3ODgzMTIa/a/NjMyOTgyNjQ5NzRa/details                |                  | ० 🕁 😝    |
| = Tecnología Educativa<br>5A                                                              |                  |          |
| Fecha de entrega: 2 abr. 10:00           Guía Nº 2 Tecnología Educativa         15 puntos | Tu trabajo       | Asignada |
| •                                                                                         | + Agregar o cre  | ear      |
| Vitaro Jose Cano 30 mar. (Editado: 30 mar.)                                               | Google Drive     | ada      |
| Lea las instrucciones detenidamente y sigue las orientaciones dadas.                      | ⊂⊃ Vínculo       |          |
| Guía Nº 2 Quinto Te Guía para descarga                                                    | Archivo          |          |
| PDF PDF                                                                                   | Crear nuevo      |          |
|                                                                                           | Documentos       |          |
| Comentarios de la clase                                                                   | - Presentaciones | o pr     |

Paso 9: Elige seleccionar archivos de tu dispositivo.

En caso que el archivo lo tengas en la unidad Drive, eliges Mi unidad.

| Tecnología Educativa                         |   |           |
|----------------------------------------------|---|-----------|
| Insertar archivos con Google Drive           | × |           |
| Echa de Reciente Cargar Mi unidad Destacados | _ | 15 puntos |
| - o -                                        |   |           |
| Lea las in                                   |   |           |
| Cargar Cancelar                              |   | argar ar  |

Paso 10: Elija el archivo a subir y haz clic en abrir.

| Abrir                                     |                                                                                                    |                       |                     | ×          |                   |    |
|-------------------------------------------|----------------------------------------------------------------------------------------------------|-----------------------|---------------------|------------|-------------------|----|
| ← → ✓ ↑ ↓ > Este equipo > Descargas > ✓ ♂ |                                                                                                    |                       | Buscar en Descargas | م          |                   |    |
| Organizar 👻 Nueva                         | a carpeta                                                                                                    |                       | [EE •               | 0          |                   |    |
| pacas                                     | ^ Nombre                                                                                                    | Fecha de modificación | Тіро                | Tamaño ^   |                   |    |
| OneDrive                                  | ∨ ayer (10)                                                                                                    |                       |                     |            |                   |    |
| Este equipo                               | 🔯 AEP COLEGIO SALESIANOPLANTILLA DE                                                                                                    | 30/3/2020 14:05       | Archivo PDF         | 68 KB      | <b>.</b> .        |    |
| - Descargas                               | 📴 Guía para descargar archivos de Classroom                                                                                                    | 30/3/2020 13:49       | Archivo PDF         | 531 KB     | e Drive           | ×  |
| Descargas                                 | 📴 Guía Nº 2 Sexto Tecnología Educativa                                                                                                    | 30/3/2020 12:04       | Archivo PDF         | 244 KB     |                   |    |
| Documentos                                | 📴 Guía Nº 2 Quinto Tecnologías educativas                                                                                                    | 30/3/2020 12:04       | Archivo PDF         | 176 KB     |                   |    |
| Escritorio                                | 📴 Guía Nº 2 CuartoTecnología Educativas.d                                                                                                    | 30/3/2020 12:03       | Archivo PDF         | 113 KB     |                   |    |
| 📰 Imágenes                                | Guía Nº 2 Tercero Tecnologías Educativas                                                                                                    | 30/3/2020 12:03       | Archivo PDF         | 115 KB     | Destandes         |    |
| 👌 Música                                  | Guía Nº 2 Segundo Tecnologías Educativas                                                                                                    | 30/3/2020 12:02       | Archivo PDF         | 134 KB     | Destacados        |    |
| Objetos 3D                                | Guía Nº 2 Primero Tecnologías Educativas                                                                                                    | 30/3/2020 12:01       | Archivo PDF         | 135 KB     |                   |    |
| Vídeos                                    | 🖶 Guia Nº 1 Tecnologias educativas                                                                                                    | 30/3/2020 11:37       | Documento de Mi     | 8 KB       |                   |    |
| Lisco local (C:)                          | Codigos de Educacion física.                                                                                                    | 30/3/2020 10:38       | Documento de Mi     | 13 KB      |                   |    |
|                                           | v <                                                                                                    |                       |                     | >          |                   |    |
| No                                        | ombre: Guia Nº 1 Tecnologias educativas                                                                                                    | ~                     | Todos los archivos  | ~          |                   |    |
|                                           |                                                                                                    |                       | Abrir               | Cancelar   |                   |    |
|                                           |                                                                                                    |                       | Selecciona          | r archivos | de tu dispositivo |    |
|                                           |                                                                                                    |                       |                     |            |                   |    |
|                                           | Lea las in                                                                                                    |                       |                     |            |                   |    |
|                                           |                                                                                                    |                       |                     |            |                   |    |
|                                           | THE REPORT OF THE REPORT OF TH |                       |                     |            |                   |    |
|                                           | A CONTRACT OF A CONTRACT OF A  |                       |                     |            |                   | _  |
|                                           | Manager & Space                                                                                                    |                       |                     |            |                   | 12 |

| = 1 | [ecnologí                                                                                                    | a Educativa   |                 |                    |            |   |
|-----|----------------------------------------------------------------------------------------------------|---------------|-----------------|--------------------|------------|---|
| 5   | δA                                                                                                    | Insertar a    | archivos c      | on Google Di       | rive       | × |
|     | Fecha de                                                                                                    | Reciente      | Cargar          | Mi unidad          | Destacados |   |
|     |                                                                                                    | 📔 Guia Nº 1 T | Fecnologias edu | ucativas.docx 7.89 | эк         | × |
|     |                                                                                                    | Agrega más a  | rchivos.        |                    |            |   |
|     | Lea las in                                                                                                    |               |                 |                    |            |   |
|     |                                                                                                    |               |                 |                    |            |   |
|     | A more and the second second s | Cargar        | Cancelar        |                    |            |   |

Paso 11: Luego haz clic en cargar.

## Paso 12: Haz clic en Entregar.

| M Recibids (4)-       x       ■ Gula № 2 Tecnologia Educativa       x       +         ←       →       C       ■ classroom.google.com/c/INJE2NJK3ODgz/MTia/z/NJMyOTgy/NJOSNzRa/details         =       Tecnología Educativa         5A | - 0<br>4 * 00                           |
|----------------------------------------------------------------------------------------------------|-----------------------------------------|
| Fecha de entrega: 2 abr. 10:00<br>Guía Nº 2 Tecnología Educativa<br>Alvaro Jose Cano 30 mar. (Editado: 30 mar.)                                                                                                    | Tu trabajo Asignada Guia Nº 1 Tecnolo X |
| Lea las instrucciones detenidamente y sigue las orientaciones dadas.                                                                                                    | + Agregar o crear                       |
| Guía Nº 2 Quinto Te<br>PDF<br>Guía para descarga<br>PDF                                                                                                    | Entregar                                |

#### Paso 13: Nuevamente en Entregar.

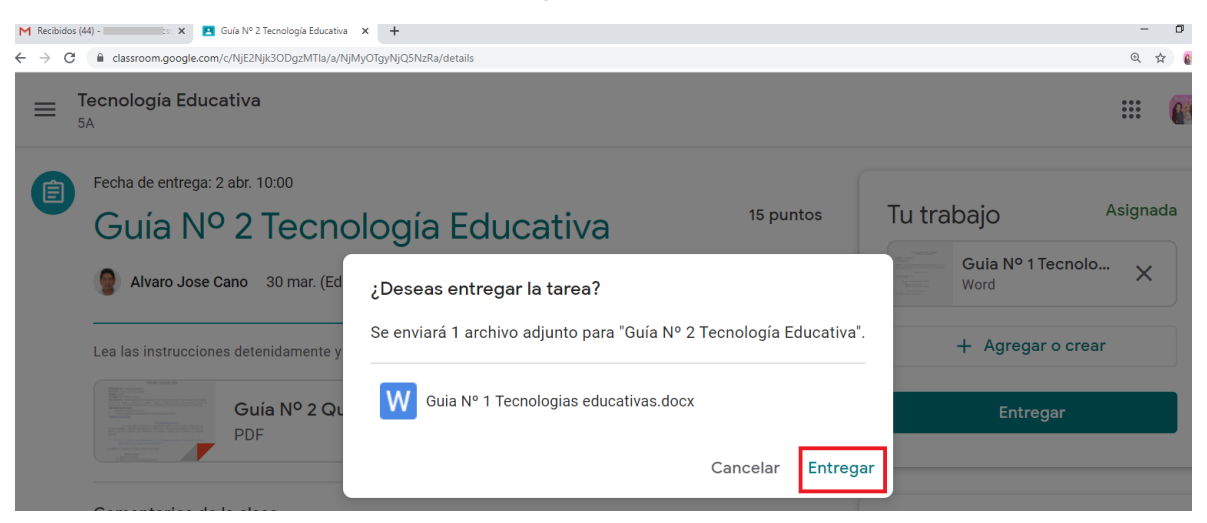

#### Listo tarea asignada entregada.

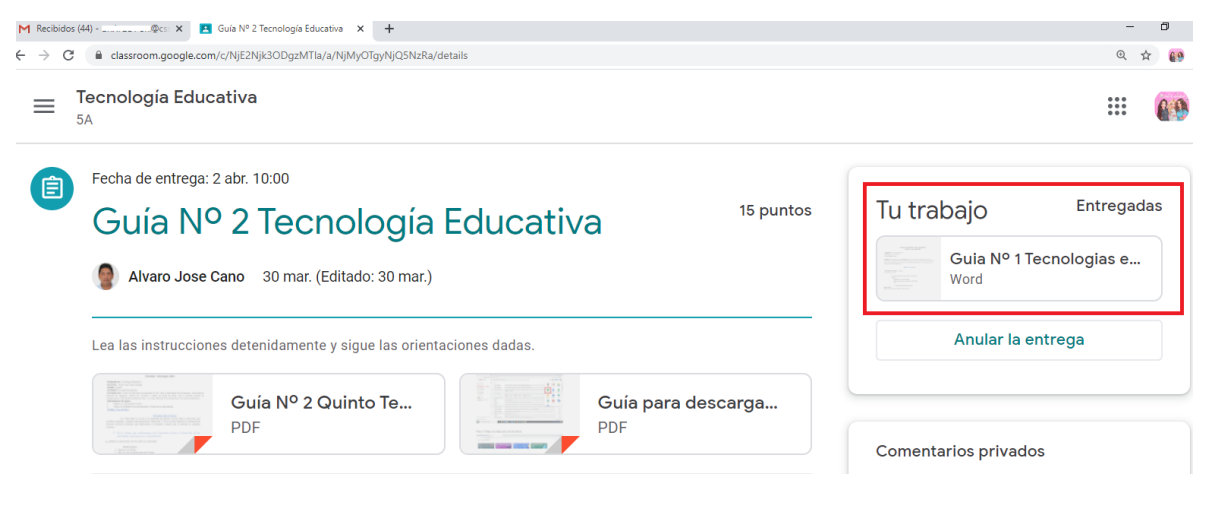